# 《江苏省中小学信息科技课程平台》

## 账号创建及登录操作说明

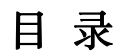

| <i>,</i> | 环  | 境准备           | 1 |
|----------|----|---------------|---|
| <u> </u> | 教  | 如师端           | 1 |
|          | 1. | 教师登录          | 1 |
|          | 2. | 邀请学生注册账号并加入班级 | 2 |
|          | 3. | 批量注册学生账号      | 3 |
|          | 4. | 编辑学生信息        | 4 |
|          | 5. | 注销学生账号        | 4 |
|          | 6. | 使用课程平台        | 5 |
| 三、       | 学  | 全生端           | 5 |
|          | 1. | 学生加入班级        | 5 |
|          | 2. | 学生登录          | 6 |
|          | 3. | 使用课程平台        | 7 |

#### 一、环境准备

尊敬的用户,您好!欢迎使用"江苏省中小学信息科技课程平台" (https://www.jsitedu.cn/),您需要使用联网计算机进行操作,推荐使用 360 安全 浏览器,请您提前下载并安装,准备好相关环境。因江苏省中小学信息科技教 材 2023 年秋学期从小学三年级和初中七年级开始使用,目前本平台只服务于三 年级和七年级的师生用户。

#### 二、教师端

#### 1. 教师登录

在浏览器地址栏输入网址"https://www.jsitedu.cn/login",进入"江苏省中小学信息科技课程平台"的登录页。

(1)已注册过账号的信息科技教师用户,请选择"教师"身份,输入正确的教师账号、密码,勾选协议,单击【登录】,验证通过后登录。

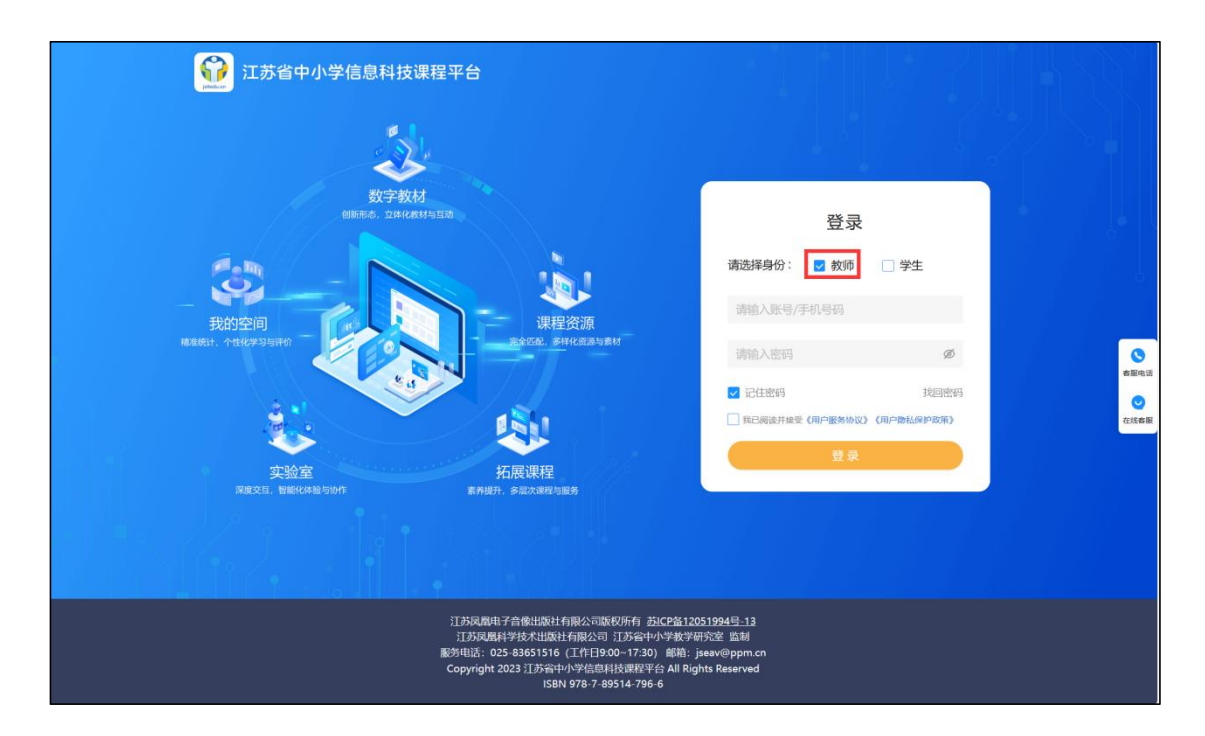

(2)还未注册的信息科技教师,请单击登录页右侧的【客服电话】或【在

线客服】,联系客服生成教师账号后登录。

### 2. 邀请学生注册账号并加入班级

(1)单击【教学中心】——【我的班级】,进入班级管理页面。

| ₩ 江苏省中小学  | 信息科技课程平台  | 经江苏省中小学教材审定委员会20 | )23年审查通过           | 會前往我的空间 💂 | 林杨 ▾ |
|-----------|-----------|------------------|--------------------|-----------|------|
| 林杨老师,欢迎进入 | 入教学中心!    |                  |                    |           |      |
| ■ 教学天地    | 我的课程 我的班级 | 我的任务 作品管         | 管理 我的收藏            |           |      |
| ➡ 教学统计    |           |                  |                    |           |      |
| ■ 站内邮箱    |           | 您当前              | 未关联执教的班级<br>+ 增加班级 |           |      |

(2)单击【增加班级】,教师可以创建班级。创建班级时需要选择年级以及班级信息。

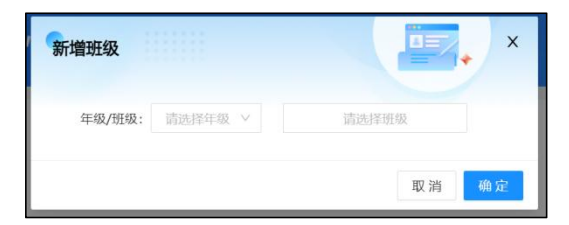

(3) 班级创建完成后,教师可单击【邀请加入班级】。

| G  | 〕 江苏省中小学信息科技课程平台 💼                                                                                                    | 时苏省中小学教科率位委员会2023年率普通过                                                                                                    | 🌰 musayen) 👼 👬 🗸                                                                                                    |                        |
|----|----------------------------------------------------------------------------------------------------|----------------------------------------------------------------------------------------------------|----------------------------------------------------------------------------------------------------|------------------------|
| 林板 | 杨老师,欢迎进入教学中心!                                                                                                    |                                                                                                    |                                                                                                    |                        |
|    | 教学夫地         教師3課程         我的班级           教学先地         三年吸り紙         二           私的範疇         二年吸り紙         二           公司総合         二         公司総合           第一小四         二         小四           · 法知時間         (法知時間)         二 | 我的任务 作品管理 知的文庫<br>全部成長<br>「「「「「」」」」」<br>一部の「」」<br>一部の「」」」<br>一部の「」」<br>一部の「」」<br>一部の「」」<br>一部の「」」<br>一部の「」」<br>一部の「」」<br>一部の「」」<br>一部の「」」<br>一部の「」」<br>一部の「」」<br>一部の「」」<br>一部の「」」<br>一部のの「」」<br>一部の「」」<br>一部のの「」」<br>一部のの「」」<br>一部のの「」」<br>一部のの「」」<br>一部のの「」」<br>一部のの「」」<br>一部のの一部のの一部のの一部のの一部のの一部のの一部のの一部のの一部のの一部の | ▲ BERGUARS           ADRAIR         ●           ADRAIR         ●           ADRAIR         ●           Main         ●           Main         ● | €<br>BRM<br>€<br>Cites |
|    | 1021105/02                                                                                                    |                                                                                                    | 共6条 < 1 >                                                                                                    |                        |

(4)生成复制邀请链接,发送至班级群,邀请学生加入班级。

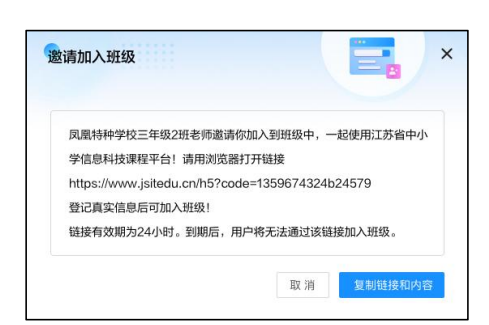

## 3. 批量注册学生账号

教师主动与客服联系,获取批量导入模板。根据模板要求,准确导入学生信息,发给客服,最后批量生成学生账号。

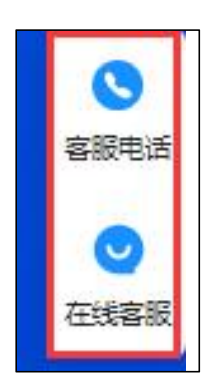

【提醒:正确填写学校、学号、姓名等必填信息,年级、班级信息请手动选择。】

## 4. 编辑学生信息

对于已加入班级的学生,教师可以选择学生并点击【编辑】,对学生姓名、 性别、证件号、年级、班级进行编辑。

| ₩ 江苏省中小学信息科技课程                                                                       |                                                                                                    |                                                                                           |
|--------------------------------------------------------------------------------------|----------------------------------------------------------------------------------------------------|-------------------------------------------------------------------------------------------|
| 林杨老师,欢迎进入教学中心                                                                        | · 編辑学生信息 🛛 🔤 🗸 ×                                                                                                    |                                                                                           |
| 國 数学统计         我的课程                                                                  | 账号:g.test06<br>姓名: 如明 ①                                                                                                    | 2. IBIAINA HIN                                                                            |
| <ul> <li>第50月期時間</li> <li>全部成長</li> <li>第一小町</li> <li>未分類</li> <li>4月間の分類</li> </ul> | 陸 新: ● 男 ● 女<br>延件号: 3201 7602 ●<br>年 象: 三年级 ✓<br>斑 象: 1班 ✓                                                                                                    |                                                                                           |
|                                                                                      | 東湾 ●从<br>住別:男<br>単型:三年現1班<br>449.9年—449                                                                                                    | ● 第三の日 へんらけ 中点にあ<br>数元5 · g (set09)<br>から、再復<br>他が、男<br>形の、三年現1所<br>形の、三年現1所<br>のの、数名公司   |
|                                                                                      | <ul> <li>● 日本 (1)</li> <li>● 日本 (1)</li> <li>● 日本 (</li></ul> | NUE EEES - AAGU # ##Eth<br>NUE EEES - AAGU # ##Eth<br>学校: 4740<br>NUE: 1 年初日<br>近日: 14421 |
| 883                                                                                  | <b>新闻 重整</b> 的 个人统计 中美王的                                                                                                    | ····································                                                      |

## 5. 注销学生账号

教师可以选择学生并点击【申请注销】,为学生提交注销账号申请。

【提醒:用户账号一经注销,该账号的所有使用数据将全部清除,无法恢 复,请谨慎此操作!】

| □ 江苏省中小学信息科技课程                                       | 平台(包138年小学校村市企会委会2023年中美通过)                                                                                                    |                                                                                                    |                 |
|------------------------------------------------------|----------------------------------------------------------------------------------------------------|----------------------------------------------------------------------------------------------------|-----------------|
| 林杨老师,欢迎进入教学中心!                                       |                                                                                                    |                                                                                                    |                 |
| ■ 数学天地 天公の深程<br>● 数学統計<br>● 対応策結<br>● 対応策結<br>● 対応策結 | 日のかけの     田のかけ     田のか     田のか     田のか     田のか     田のか     田のか     田のか     田のか     田のか     田のか     田のか     田のか     田のか     田のか     田のか     田のか     田のか     田のか     田のか     田のか     田のか     田のか     田のか     田のか     田のか     田のか     田のか     田のか     田のか     田のか     田のか     田のか     田のか     田のか     田のか      田のか      田のか      田ののか      田ののか      田のののか      田ののか      田ののか      田ののか      日ののか      日ののか      日ののか      田のののか      田ののか      田ののか | LARDER<br>LARDER<br>LARDER<br>LARDER<br>MERRIC<br>MERRIC | estest<br>Cises |
| 通出的                                                  | 102                                                                                                    | XON C 1                                                                                                    |                 |

#### 6. 使用课程平台

教师登录后,可以在"我的空间"查看个人数据,浏览数字教材、教学资源、 拓展课程和实验室等栏目。在"教学中心",可以查看班级信息及学习任务等。

三、学生端

#### 1. 学生加入班级

复制教师发送的"邀请链接",粘贴至计算机浏览器中并打开。确认学校、 班级信息等,填写学生学号、姓名和身份证号码(身份证号码非必填),单击【加 入班级】,即可加入班级。

| 江苏省中小学信息科技课程平台                                                                                                    |  |
|----------------------------------------------------------------------------------------------------|--|
| 加入班级                                                                                                    |  |
| 南京市高淳区凤凰纬钟学校<br>三年级2组                                                                                                    |  |
|                                                                                                    |  |
| 80299: INSACENDERGEN                                                                                                    |  |
| 1.满服的个人指根包括本系统已接受到情况。<br>2.满服人满服的学校,指述,最终还有并经期的时,                                                                                                    |  |
|                                                                                                    |  |
|                                                                                                    |  |
| 11.活為電量子含量加速化学用D2-1080代料<br>11.活為電量子含量加速化学用D2-105<br>11.活為電子学校本出設性性能型(11.活素電子学校型研究主 重新<br>服务電道:1024-3805596-115年目前2007-330) 総制 jesen/spontan<br>Copyright 2023 13.活動学科主要研究者 Nights Reserved<br>558H 978-7-48514-796-0 |  |

【提醒:如果学生填写完个人信息后,账号生成时,提示学生"该学号已 被注册",请联系客服进行处理。】

| □<br>□ □ □ □ □ □ □ □ □ □ □ □ □ □ □ □ □ □ □ |                                                                                                    |  |  |
|--------------------------------------------|----------------------------------------------------------------------------------------------------|--|--|
|                                            | 加入班级<br>南京市高淳区凤凰特钟学校<br><b>独示</b> *****                                                                                                    |  |  |
|                                            | GF9CHIEB<br>RB: KF9RAD, GREENADD,<br>R A<br>C BRANCHER, HERCENAD<br>RANK                                                                                                    |  |  |
|                                            |                                                                                                    |  |  |
|                                            | 115年度進会学者後出版社有限公司留切所有 <u>55と2巻12051964年-13</u><br>115月度期早早本出版社有限公司 江防由中小学教学研究室 监制<br>副奏考试「C23-2020196」に作り300-1120) 軍務「peak-Wights Cat<br>Copyright 2223 115番4小-958年134環境等 54 Mingdis Reserved<br>ISBN 978-7-88034-796-6 |  |  |

#### 2. 学生登录

在浏览器地址栏输入网址"https://www.jsitedu.cn/login",进入"江苏省中小学信息科技课程平台"的登录页,选择"学生"身份,输入正确的学生账号、密码,勾选协议,单击【登录】,验证通过后登录。

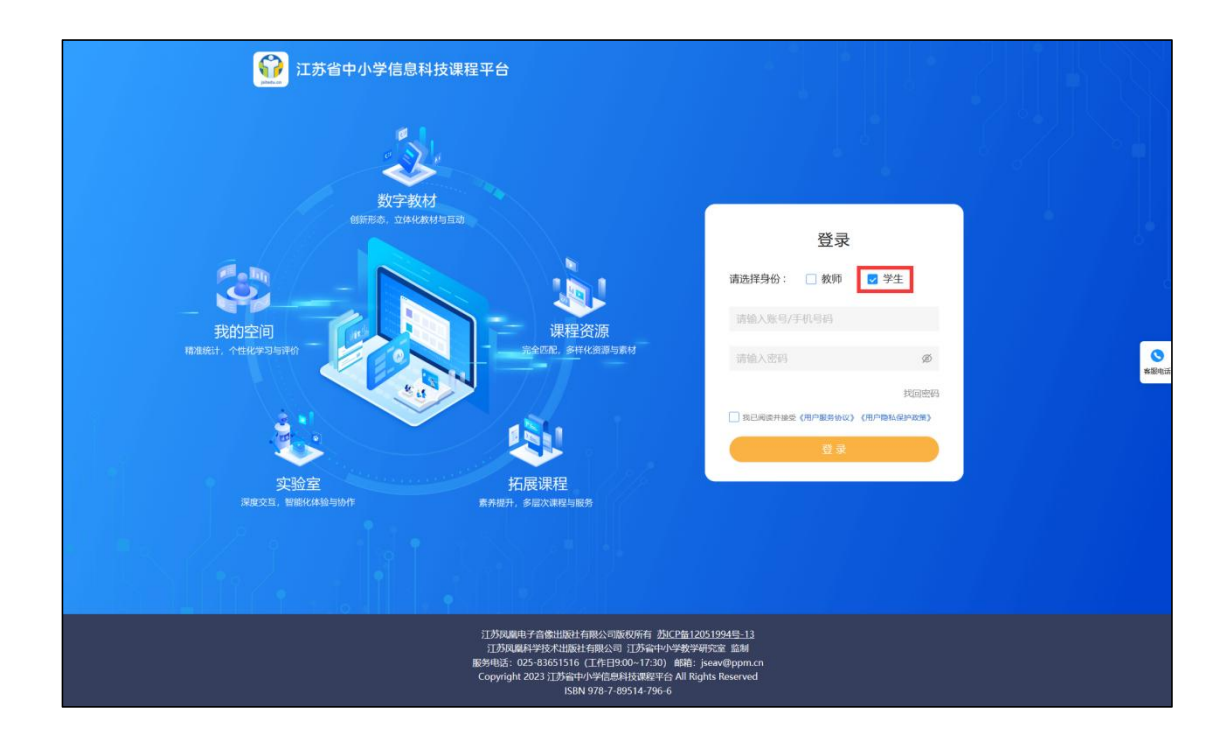

## 3. 使用课程平台

学生登录后,可以在"我的空间"查看个人数据,浏览数字教材、学习资源、 拓展课程和实验室等栏目。在"学习中心",可以查看班级信息及学习任务等。